# บทที่ 2 การจัดการผู้ใช้งานในระบบโปรแกรม NTIP

### 2.1 การสมัครเข้าใช้งานโปรแกรม

เนื่องจากส่วนใหญ่โรงพยาบาลทั้งใน/นอกภาครัฐ และเอกชนที่มีการรักษาวัณโรคจะใช้โปรแกรมใน การบันทึกข้อมูลการคัดกรอง การตรวจวินิจฉัย และการขึ้นทะเบียนรักษาวัณโรค และหน่วยงานระดับเขต สุขภาพ สำนักงานสาธารณสุขจังหวัด และสำนักงานสาธารณสุขอำเภอ ใช้ข้อมูลในการติดตามผลการ ดำเนินงานในระดับพื้นที่ จึงมีแนวทางการขอเข้าใช้งาน และขั้นตอนสำหรับการเข้าสมัครใช้งานโปรแกรม ดังนี้

#### 2.1.1 แนวทางการขอใช้โปรแกรม NTIP

โดยมีลำดับขั้นตอนการขอเข้าใช้ ดังแผนภูมิต่อไปนี้

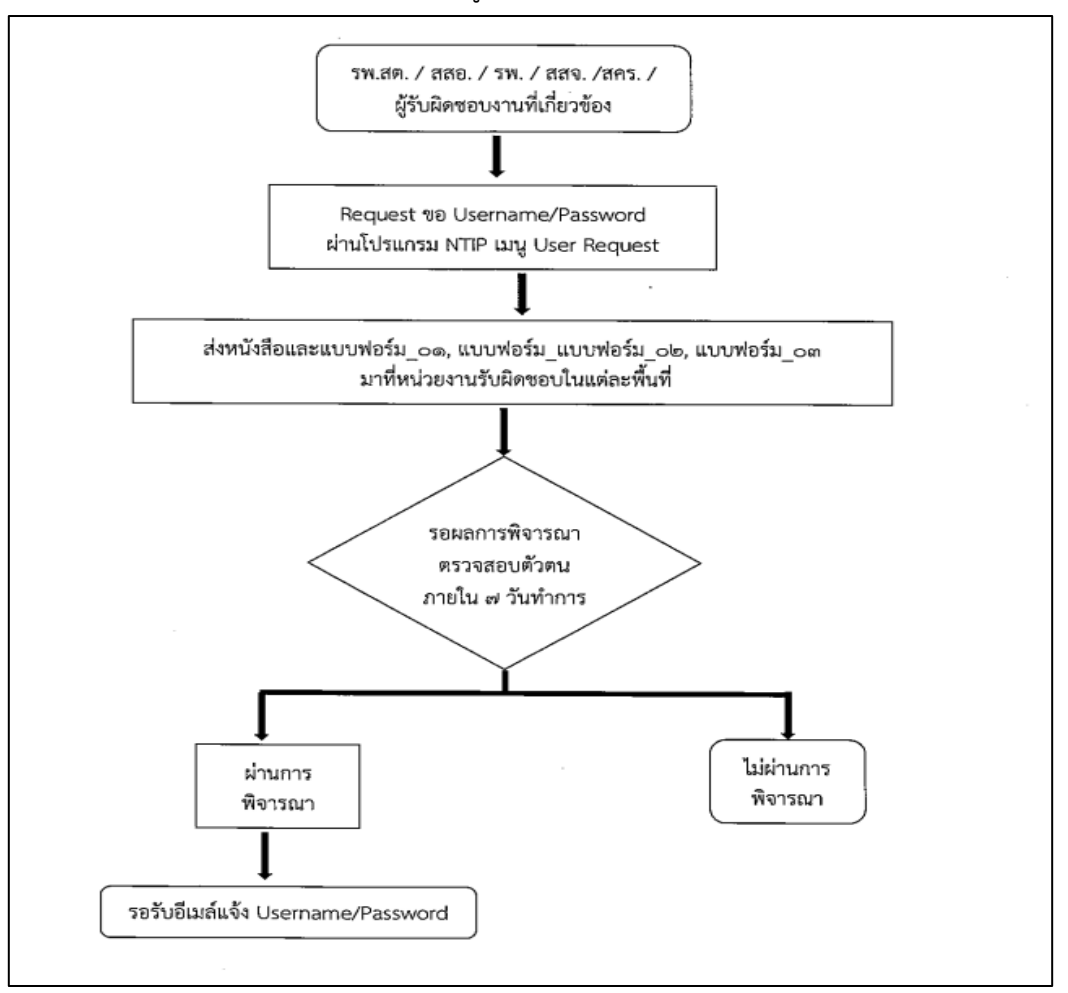

**หมายเหตุ**: ระยะเวลาในการแจ้งผลอนุมัติการใช้งานโปรแกรม NTIP ภายใน 7 วันทำการ หากเกินระยะเวลา ที่กำหนด กรุณาแจ้งไปยัง Admin ระดับพื้นที่ที่รับผิดชอบเพื่อติดตามผลการดำเนินการต่อไป

#### 2.1.2 การสมัครเข้าใช้งานโปรแกรม

เข้าสู่เว็บไซต์ <u>https://ntip-ddc.moph.go.th/uiform/Login.aspx</u> พบหน้าหลักของระบบโปรแกรม ให้เข้าไปที่เมนู User request เพื่อกรอกรายละเอียดในการสมัคร หากกรอกข้อมูลไม่ครบถ้วนสมบูรณ์จะขึ้น แถบสีแดงในช่องที่ยังไม่ได้ทำการลงข้อมูล ตัวอย่างดังภาพ

|                               | =                                                                                                    | Log In 🜲                  |
|-------------------------------|----------------------------------------------------------------------------------------------------|---------------------------|
| 希 หน้าหลัก                    | มีนาคม 2564 เป็นต้นไป ทั้งนี้ ให้ตรวจคัดกรองด้วย CXR และหากพบผลผิดปกติ ให้พิจารณาส่งตรวจด้วย Molecular assay เป็นสำคับแรก |                           |
| 🐣 User Request                |                                                                                                    | ตรวจสอบสถานะ              |
| 🗐 เอกสารวิธีใช้งาน            | User Request                                                                                                    |                           |
| 💪 ติดต่อเรา                   | คำนำหน้าชื่อ : <u>เลือก                                  </u>                                                             |                           |
|                               | นามสกุล :                                                                                                    |                           |
| สกิติการใช้งางแวงปัตต์        | เลขที่บัตรประชาชน :                                                                                                    |                           |
| Vis. today 1 480              | เบอร์โทรศัพท์ :                                                                                                    |                           |
| Visits 2 419 871<br>Online 90 | Email :                                                                                                    |                           |
|                               | หน่วยตรวจ :ลือก 🗸                                                                                                    |                           |
|                               | เลือก <b>v</b>                                                                                                    |                           |
|                               | ·                                                                                                    |                           |
|                               | GROUP USER : □TB CLINIC □LAB □DOT Watcher □Report □วิเคราะห์ข้อมูล □                                                      |                           |
|                               | รายบุคคล 🗆 คัดกรอง 🗆 LTBI                                                                                                 |                           |
|                               | บันทึก ย้อนกลับ<br>Activate Wind                                                                                          | dows<br>activate Windows. |
| Type here to search           |                                                                                                    | iu username               |

หากกรอกไม่ครบจะขึ้นแถบสีแดง และต้องเข้าไปเติมข้อมูลให้สมบูรณ์จึงจะบันทึกได้ ดังภาพ

|                     |                                                         | ตรวจสอบสถานะ                                                 |
|---------------------|---------------------------------------------------------|--------------------------------------------------------------|
| User Request        |                                                         |                                                              |
| คำนำหน้าชื่อ :      | เลือก ~                                                 |                                                              |
| ชื่อ :              |                                                         |                                                              |
| นามสกุล :           |                                                         |                                                              |
| เลขที่บัตรประชาชน : |                                                         |                                                              |
| เบอร์โทรศัพท์ :     |                                                         |                                                              |
| Email :             |                                                         |                                                              |
| หน่วยตรวจ :         | เลือก                                                   | ~                                                            |
| [                   | เลือก                                                   | ~                                                            |
|                     |                                                         | ~                                                            |
| GROUP USER :        | ิTB CLINIC □LAB □DOT Watcher □Report □วิเคราะห์ข้อมูล □ |                                                              |
| 5                   | ายบุคคล 🗆 คัดกรอง 🗆 LTBI                                |                                                              |
|                     | บันทึก ย้อนกลับ                                         | Activate Windows                                             |
|                     | ***                                                     | Go to Setting Protivate Windows<br>หากท่านไม่ได้รับ username |

# 2.1.3 การเลือก Group user แจกแจงรายละเอียดสถานะการมองเห็นของเมนูต่าง ๆดังนี้

| ลำดับ | Group user | รายละเอียดการมองเห็นของเมนู | หมายเหตุ |
|-------|------------|-----------------------------|----------|
| 1     | TB clinic  | 🏕 หน้าหลัก                  |          |
|       |            | 🛆 ทะเบียนชันสูตร 🗸 🗸        |          |
|       |            | 🎯 ทะเบียนวัณโรค 🗸           |          |
|       |            | ≓ เคสโอนย้าย 🗸 🗸            |          |
|       |            | 🔁 ทะเบียนคัดกรอง 🗸          |          |
|       |            | 🤺 วินิจฉัย LTBI 🛛 🗸         |          |
|       |            | 🕑 ทะเบียน TPT 🛛 🗸           |          |
|       |            | 📶 รายงานจำนวน 🗸             |          |
|       |            | 📩 Export                    |          |
| 2     | LAB        | 希 หน้าหลัก                  |          |
|       |            | 📥 ทะเบียนขันสูตร 🗸 🗸        |          |
|       |            | ทะเบียนชั้นสูตร             |          |
|       |            | รายการรอตรวจ                |          |

| ลำดับ | Group user        | รายละเอียดการมองเห็นของเมนู                     | หมายเหตุ                 |
|-------|-------------------|-------------------------------------------------|--------------------------|
| 3     | DOT watcher       | 🎢 หน้าหลัก                                      | ส่วนใหญ่เลือกให้ รพ.สต.  |
|       |                   | 🔁 กำกับการกินยา (รพสต.)                         |                          |
|       |                   | ผู้สัมผัสและกลุ่ม<br>เสี่ยง(รพสต.)              |                          |
|       |                   | 🖹 รายงาน (รพสต.)                                |                          |
|       |                   | 📥 Export                                        |                          |
| 4     | Report (รายจำนวน) | <b>ส</b> ิ หน้าหลัก<br>                         | สำหรับสคร./สสจ.          |
|       |                   | 📶 รายงานจำนวน 💊                                 |                          |
|       |                   | Dashboard ภาพรวมๆ                               |                          |
|       |                   | Dashboard หน่วยงาน                              |                          |
|       |                   | Data Center                                     |                          |
|       |                   | รายงานแบบฟอร์ม                                  |                          |
|       |                   | 📥 Export                                        |                          |
| 5     | Administrator     | 🔺 หน้าหลัก                                      |                          |
|       |                   | 🗮 จัดการ 💊                                      |                          |
|       |                   | ผู้เชิงาน<br>ผู้ประสานงาน                       |                          |
|       |                   | 9 User Request List                             |                          |
|       |                   | 🚢 User Request                                  |                          |
|       |                   | ┛ เอกสารวิธีใช้งาน                              |                          |
|       |                   | 😤 รายชื่อเครือข่าย                              |                          |
|       |                   | 📞 ติดต่อเรา                                     |                          |
| 6     | วิเคราะห์ข้อมูล   | ฟังก์ชันนี้เป็นแถบข้อมูลที่เชื่อมกับรายบุคคลเก่ | าหากเลือกสถานะ           |
|       |                   | Group user นี้อันเดียวจะไม่ปรากฏเมนูใด ๆซึ้     | น                        |
| 7     | รายบุคคล          | 📶 รายงานรายบุคคล 🗸                              | ต้องเลือก Group User คู่ |
|       |                   | รายงานรวม Case                                  | กับ TB clinic ข้อมูลเมนู |
|       |                   | PA กระทรวง                                      | ส่วนนี้ถึงจะแสดงขึ้นมา   |
|       |                   | รายงานวัณโรคดื้อยา                              |                          |
|       |                   | รายงานการตรวจ Xpert<br>MTB/RIF                  |                          |
|       |                   | รายงาน Dot และ คัดกรอง                          |                          |
|       |                   | วณโรค<br>Data Center                            |                          |
|       |                   |                                                 |                          |
|       |                   |                                                 |                          |

คู่มือการใช้งานโปรแกรม NTIP

| ลำดับ | Group user | รายละเอียดการมองเห็นของเมนู                                                                                                    | หมายเหตุ                                                             |
|-------|------------|----------------------------------------------------------------------------------------------------|----------------------------------------------------------------------|
| 8     | คัดกรอง    | <ul> <li>พน้าหลัก</li> <li>พน้าหลัก</li> <li>พะเบียนคัดกรอง</li> <li>ผู้สัมผัสและกลุ่มเสี่ยง</li> <li>เชื่อมทะเบียน</li> </ul> | ส่วนใหญ่เลือกให้ รพ.สต.<br>หรือคลินิกอื่น ๆที่ไม่ใช้<br>คลินิกวัณโรค |
| 9     | LTBI       | <ul> <li>พี่น้ำหลัก</li> <li>ที่วินิจฉัย LTBI</li> <li>วินิจฉัย LTBI</li> <li>ทะเบียน TPT</li> </ul>                           |                                                                      |

หมายเหตุ : Admin ระดับพื้นที่สามารถกำหนดระดับ Group User ที่ขอเข้ามาได้ตามความเหมาะสม

### 2.1.4 เอกสารประกอบในการยื่นขอใช้สิทธิ์ในการใช้งานโปรแกรม

โดยแบ่งออกเป็น 3 กลุ่มใหญ่ดังนี้

1. การขอสิทธิ์การใช้งานโปรแกรม NTIP ส่วนใหญ่จะสมัครในกรณีที่มีเป็นหน่วยบริการ

บันทึกข้อมูลของผู้ป่วยระดับ รพ.สต., สสอ., รพ., สสจ., สคร., และประเทศ เอกสารที่ใช้ประกอบดังนี้

- บันทึกข้อความเรียนหัวหน้ากลุ่มงาน เสนอผู้บังคับบัญชาของหน่วยงาน จำนวน 1 ฉบับ
- แบบฟอร์ม\_01 ขอสิทธิ์การใช้งานโปรแกรม NTIP ในระดับ...... จำนวน 1 ฉบับ
- สำเนาบัตรประชาชนพร้อมเซ็นต์ชื่อกำกับ จำนวน 1 ฉบับ

ตัวอย่างเอกสารสำหรับขอสิทธิ์การใช้งานโปรแกรม NTIP

|                                                                                  |                                          | แบบฟอร์ม<br>เองวัณโรค กรมควบคุม                                      |
|----------------------------------------------------------------------------------|------------------------------------------|----------------------------------------------------------------------|
| ń                                                                                | 5W/ddb/5W.d0/dd9/d05                     | แบบฟอร์มขอสิทธิ์การใช้งานโปรแกรม NTIP ระดับ                          |
| រក                                                                               | าราคม ๒๕๖๓                               |                                                                      |
| เรื่อง ซอสิทธิ์การใช้งานโปรแกรม NTIP                                             |                                          | Tuthes                                                               |
| รียน                                                                             |                                          | คำนำหน้าช้อ ( นาย/นาง/นางสาว/ อื่นๆ ระบุ)                            |
| สิ่งที่ส่งมาด้วย ๑. แบบฟอร์มซอสิทธิ์การใช้งานโปรแกรม NTIP<br>๒. สำเนาบัตรประชาชน | จำนวนซุด<br>จำนวนชุด                     | ชื่อ นามสกุล (ภาษาไทย)                                               |
| ตามที่ กองวัณโรค กรมควบคมโรค ได้พัฒน                                             | าระบบข้อมลผ้ปวยวัณโรคให้เป็นระบบเดียวกัน | เลขที่นี้ตัวประชาชน                                                  |
| ทั้งประเทศ โดยใช้โปรแกรม NTIP เพื่อนำไปใช้ประโยชน์ในกา                           | เรวางแผนงาน ติดตามประเมินผล บริหารจัดการ | ด้านหน่ง หน่วยงาน                                                    |
| ข้อมูลผู้ป่วยวัณโรค ให้สอดคล้องกับแผนงานป้องกันควบคุมวัณ                         | มโรค นั้น                                | พื่อยู่หน่วยงาน                                                      |
| รพ./สสอ./รพ.สต./สสจ./สคร                                                         | ขอส่งรายชื่อผู้รับผิดชอบข้อมูล           | เบอว์โทรศัพท์ที่สามารถติดต่อได้                                      |
| งูบวยวณเรค เดแก<br>เป็นผู้รับผิดขอบ และขอสิทธิ์การให้งานโปรแกรม NTP รายละ        |                                          | E-mail                                                               |
| จึงเรียนมาเพื่อโปรดพิจารณาและดำเนิ<br>ผู้รับผิดชอบต่อไปด้วย จะเป็นพระคุณ         | นการให้สิทธิ์การใช้งานโปรแกรม พทค ให้แก่ | ลิทธิ์ในการขอให้งงานไปรแกรม 🗆 TB Clinic 🗆 LAB 💷 DOT Watcher 🗆 Report |
| ขอแสดง                                                                           | เความนับถือ                              |                                                                      |
|                                                                                  |                                          | ถงชื่อผู้ขอสิทธิ์การไข้งาน                                           |
|                                                                                  |                                          | ()                                                                   |
|                                                                                  |                                          | 7uñ//                                                                |
|                                                                                  |                                          |                                                                      |
|                                                                                  |                                          | ลงชื่อ ผู้บังคับบัยงาาหน่วยงาน                                       |
|                                                                                  |                                          | ()                                                                   |
|                                                                                  |                                          | ตัวแหน่ง                                                             |
|                                                                                  |                                          | Turi / /                                                             |
|                                                                                  |                                          | īvii/                                                                |
|                                                                                  |                                          | วับที่/                                                              |

บันทึกข้อความ

แบบฟอร์ม ๐๑

 การขอสิทธิ์เข้าถึงข้อมูลภาพรวมและข้อมูลรายบุคคลของผู้ป่วยวัณโรคในโปรแกรม NTIP ส่วนใหญ่จะสมัครในกรณีที่เป็นหน่วยงานระดับ สสอ., สสจ., สคร., และประเทศ ใช้ติดตามผลการดำเนินงาน ป้องกัน ควบคุมในแผนงานวัณโรค เอกสารที่ใช้ประกอบดังนี้

- บันทึกข้อความเรียนหัวหน้ากลุ่มงาน เสนอผู้บังคับบัญชาของหน่วยงาน จำนวน 1 ฉบับ
- แบบฟอร์ม\_02 ขอสิทธิ์เข้าถึงข้อมูลภาพรวมและข้อมูลรายบุคคล
- ของผู้ป่วยวัณโรคในโปรแกรม NTIP ในระดับ...... จำนวน 1 ฉบับ
- สำเนาบัตรประชาชนพร้อมเซ็นต์ชื่อกำกับ จำนวน 1 ฉบับ

ตัวอย่างเอกสารสำหรับขอสิทธิ์เข้าถึงข้อมูลภาพรวมและข้อมูลรายบุคคลของผู้ป่วยวัณโรคในโปรแกรม NTIP

| (C. C. C. C. C. C. C. C. C. C. C. C. C. C                                                                                                    | แบบฟอร์ม_ob<br>                                                                                |
|----------------------------------------------------------------------------------------------------|------------------------------------------------------------------------------------------------|
| я́                                                                                                    | แบบฟอร์มขอติหอี่การเข้าดิงข้อมูลภาพรวมและข้อมูลรายบุคคลของผู้ป่วยวัณโรคในโปรแกรม NTIP<br>ระดับ |
| เมราชม์ batsmin          เรื่อง       ขอสิทธิ์การเข้าได้ข้อมูลภาพรวมและข้อมูลรายบุคคลของผู้ป่วยวัฒโรคโนโปรแกรม NTP         เรียง       ผู้ข้านวยการกอะวัฒโรค         สที่ส่อมาด้วย        แบบท่อร์มาขอสิทธิ์การเข้าเดียข้อมูลภาพรวมและข้อมูลรายบุคคลในโปรแกรม NTP         เรียง       ผู้ข้านวยการกอะวัฒโรค         เรียง       เรียง         เรียง       เรียง | รับที่ขอ                                                                                       |
| สสข,/สคร                                                                                                    | ลงชื่อ                                                                                         |

บันทึกข้อความ

แบบฟอร์ม ๐๒

 การขอเป็นผู้รับผิดชอบดูแลระบบผู้ใช้งานโปรแกรม NTIP ในระดับสสจ., สคร., และประเทศ ใช้สำหรับในการออก User/Password ยกเลิก และบริหารจัดการผู้ใช้งานในพื้นที่ เอกสารที่ใช้ ประกอบดังนี้

| - บันทึกข้อความเรียนหัวหน้ากลุ่มงาน เสนอผู้บังคับบัญชาของหน่วยงาน | ຈຳนวน 1 ລບັບ |
|-------------------------------------------------------------------|--------------|
| - แบบฟอร์ม_03 ขอเป็นผู้รับผิดชอบดูแลระบบผู้ใช้งานโปรแกรม NTIP     |              |
| ในระดับ                                                           | ຈຳนวน 1 ລບັບ |
| 1                                                                 |              |

- สำเนาบัตรประชาชนพร้อมเซ็นต์ชื่อกำกับ จำนวน 1 ฉบับ

## คู่มือการใช้งานโปรแกรม NTIP

# ตัวอย่างเอกสารสำหรับเป็นผู้รับผิดชอบดูแลระบบผู้ใช้งานโปรแกรม NTIP

| (C. d. 2)                                                                                                    | แบบฟอร์ม_om<br>กองวัณโรค กรมควบคุมโรค                                                         |
|----------------------------------------------------------------------------------------------------|-----------------------------------------------------------------------------------------------|
| 5 50 / 800 / 805                                                                                                    | แบบฟอร์มคำขอเป็นผู้รับผิดขอบดูแลระบบผู้ใช้งานโปรแกรม NTIP ระดับ                               |
|                                                                                                    | รับสี่                                                                                        |
| มกราคม ๒๕๖๓                                                                                                    | คำนำหน้าชื่อ ( นาย/นาง/นางสาว/ อื่นๆ ระบุ)                                                    |
| เรื่อง ขอสิทธิ์การเป็นผู้รับผิดชอบดูแลระบบผู้ใช้งานโปรแกรม พทค                                                                                                    | ชื่อ-นามสกุล (ภาษาไทย)                                                                        |
| เรียน                                                                                                    | ชื่อ-นามสกุล (ภาษาอังกฤษ)                                                                     |
| สิ่งที่ส่มมาตัวย ๑ แบบท่อรัมคำขอเป็นผู้วับผิดชอบดูแลระบบผู้ใช้งานไปรแกรม NTP จำนวน                                                                                                    | เลขที่บัตรประชาชน                                                                             |
| ตามที่ กองวัณโรค กรมควบคุมโรค ได้พัฒนาระบบข้อมูลผู้ป่วยวัณโรคให้เป็นระบบเดียวกัน                                                                                                    | ตำแหน่ง                                                                                       |
| ทั้งประเทศ โดยใช้โปรแกรม NTIP เพื่อนำไปใช้ประโยชน์ในการวางแผนงาน ติดตามประเมินผล บริหารจัดการ                                                                                                    | ที่อยู่หน่วยงาน                                                                               |
| ขอมูลสูบวยวณเรค เหลือคคลองกับแผนงานปองกันควบคุมวณเรค นั้น                                                                                                    | เบอร์โทรศัพท์ที่สามารถติดต่อได้                                                               |
| รท./สลง/สคร                                                                                                    | E-mail                                                                                        |
| เป็นรู้รับผิดขอบ และขอสิทธิการเป็นผู้รับผิดขอบดูแลระบบผู้ใช้งานโปรแกรม หกุค รายละเอียดคามสิงทีส่งมา<br>ด้วย<br>จึงเรียบมาเพื่อโปรดพิจารณาและดำเนินการให้สิทธิ์การเป็นผู้รับผิดขอบดูแลระบบ<br>ผู้ใช้งานโปรแกรม หกุค ให้แก่ผู้รับผิดขอบต่อไปด้วย จะเป็นพระดุณ<br>ขอแสดงความนับมือ | <ul> <li>เพรารสอบผู้ให้งานไประเภร NTIP ได้ที่บริมัติสรอบว่าผู้มีผู้เมืองของพระหน่าง</li></ul> |
| สสง/สคร<br>เมอร์โทรศัพท์                                                                                                    | ลงชื่อผู้บังคับบัญชาหน่วยงาน<br>()<br>คำแหน่ง                                                 |

## บันทึกข้อความ

แบบฟอร์ม ๐๓

2.1.5 การตรวจสอบสถานะผู้ใช้งาน

คู่มือการใช้งานโปรแกรม NTIP

ผู้ร้องขอรหัส สามารถตรวจสอบได้ว่าทางผู้ดูแลระบบได้ลงทะเบียนให้แล้วหรือยัง โดยกดปุ่ม "ตรวจสอบสถานะ" ที่หน้า User Request ระบบจะแสดงหน้า "ตรวจสอบสถานะ" ให้ตรวจสอบข้อมูลโดย ระบุรหัสบัตรประชาชน ตามภาพ

| 7897       | สถานะ           |                    |                              |                 |                                   |                                     |               |              |
|------------|-----------------|--------------------|------------------------------|-----------------|-----------------------------------|-------------------------------------|---------------|--------------|
| (          | รพัสบัตรประชาชา |                    |                              |                 |                                   |                                     |               |              |
| 1          |                 |                    |                              |                 |                                   |                                     |               |              |
|            |                 |                    |                              | NA AMERICAN LOS |                                   |                                     |               |              |
|            |                 |                    |                              |                 |                                   |                                     |               |              |
|            |                 |                    |                              |                 |                                   |                                     | _             |              |
| ่าดับ      | ชื่อ - น่วนสกุร | Phone              | Email                        | วทัตบัตรประชาชน | พปวยงาน                           | วันที่ขอ                            | สถานะ         | ผู้องทะเบียน |
| iาดับ<br>1 | ชื่อ - น่านสภุเ | 0 Phone 0876917239 | Email<br>danai1643@gmail.com | รพัฒนัตรประชาชน | หปวดงาน<br>10724 โรงพยาบาลสุโขทัย | วันที <del>่ห</del> อ<br>05/10/2561 | R07142<br>NEW | ผู้องพะเบียน |

1. การจัดการผู้ใช้งานในกรณีต่าง ๆ

 1.1 การเพิ่มผู้ใช้งานใหม่สำหรับ Admin ในเมนู User request list กรณีที่มีผู้ใช้งานขอเข้า มาสมัครการใช้ใหม่ ผู้ที่เป็นผู้รับผิดชอบดูแลระบบผู้ใช้งาน โปรแกรม NTIP ในระดับพื้นที่ สามารถไป เพิ่มผู้ใช้งานได้ ดังภาพ

| 4 | Export             |   | trailing                 |            |          |          |     |         |       |        |       |                    |                       |       |
|---|--------------------|---|--------------------------|------------|----------|----------|-----|---------|-------|--------|-------|--------------------|-----------------------|-------|
| 1 | Aphiphu            | ~ | ประเภทการลงทะเบียน       | กำลังรักษา | รักษาหาย | รักษาครบ | ตาย | ส้มเหลว | ขาดยา | โอนออก | อื่นๆ | เปลี่ยนการวินิจฉัย | RR/MDR ก่อนเดือนที่ 5 | รวม   |
|   | <b>≣</b> จัดการ    | ~ | ใหม่                     | 9105       | 3        | 13       | 241 | 0       | 5     | 527    | 0     | 63                 | 26                    | 9983  |
|   |                    |   | กลับเป็นซ้ำ              | 650        | 0        | 2        | 23  | 0       | 1     | 28     | 0     | 9                  | 23                    | 736   |
|   | ผู้ใช้งาน          |   | รับโอน                   | 784        | 8        | 16       | 48  | 6       | 1     | 63     | 0     | 10                 | 48                    | 984   |
|   | ผู้ประสานงาน       |   | รักษาข้ำหลังจากล้ม       | 28         | 0        | 0        | 0   | 2       | 0     | 0      | 0     | 0                  | 0                     | 30    |
|   |                    |   | เหลว                     |            |          |          |     |         |       |        |       |                    |                       |       |
|   | User Request       |   | ร้อมาซ้ำหลังจากขาด<br>ยา | 141        | 0        | 1        | 5   | 0       | 1     | 8      | 0     | 0                  | 4                     | 160   |
| 6 | 🕑 เอกสารวิธีใช้งาน |   | อื่นๆ                    | 179        | 0        | 1        | 14  | 2       | 0     | 11     | 0     | 1                  | 1                     | 209   |
| 1 | 😤 รายชื่อเครือข่าย |   | รวม                      | 10887      | 11       | 33       | 331 | 10      | 8     | 637    | 0     | 83                 | 102                   | 12102 |

กดเครื่องหมายบวก + สีเขียวหรือเครื่องหมายลบสีแดงตามกรอบดังรูปAdmin กำหนด User และ Password และส่งไปทาง E-mail ของผู้ใช้งาน

| Exclusion v        | User Re | quest List |              |                       |              |                                          |            |             |       |                              |                                                                                                    | _                                        |
|--------------------|---------|------------|--------------|-----------------------|--------------|------------------------------------------|------------|-------------|-------|------------------------------|----------------------------------------------------------------------------------------------------|------------------------------------------|
| ≓velesire v        |         | 6          | ença (fiz    | vrutija               |              |                                          |            |             |       | Password                     |                                                                                                    |                                          |
| andenieros 🗸       |         |            | ence -socia- | *                     | free         |                                          |            |             |       | คำนำหน้าชื่อ<br>ส่ว          |                                                                                                    |                                          |
| 1 50-0 UR V        |         |            |              |                       |              |                                          |            |             |       | เงษ<br>เกมสุด                | 10 2008                                                                                                    |                                          |
|                    |         | úceria.    | 10 mjazewi   | • strummine           | -#05#        | - *                                      |            |             | _     | วนเกต :<br>รพัตบัตรประชาชม : | Derriger alle                                                                                                    |                                          |
| 🖉 ארולונטא 💙       | this .  | fo-yange   | Phone        | Enal                  | าสีมีสมโบรรณ | witters                                  | 1.fm       | RTC .       | Admin | there is                     |                                                                                                    |                                          |
| A feineiten (mes)  | 1       | 0.00.000   | 18935        | 1000                  | AAU          | 43434 ใช่สหมานายหลางรากาศ (ชีวิน)        | 09/12/2564 | NEW REQUEST | 00    | บ้านเลขที่ :<br>หน่ :        |                                                                                                    |                                          |
|                    | 2       |            | 10005-00     |                       | Rente        | 11476 หลัดภาชวานิวด.                     | 09/12/2564 | NEW REQUEST | 00    | จังหวัด :                    |                                                                                                    |                                          |
| A șiluituzreja     | 3       | 3.5355     | 10000        | and the second        | ALC: NO      | 11585 กล้ายน้ำให, 1M.                    |            | OV REQUEST  | 00    | ยำเภอ                        | iñun ~                                                                                                    |                                          |
| ENCEMBRA J         | 4       |            | 10.00        |                       | 100,000      | 13647 ราชบ์ราณสูมย์บริการสาธารณสุข2      | 3811/2004  | EN REQUEST  | 00    | เบอร์โทรศัพท์                |                                                                                                    |                                          |
| TOTU (mts.)        | 5       |            |              | 10.0                  |              | 11546 ซี เมิ่ม เลข, w.                   | 30/11/2564 | NEW REQUEST | 00    | LINE ID :                    |                                                                                                    |                                          |
|                    | 6       | UDP-       | R            |                       | 1010         | 15781 ในสะกมายรามาชินส์ มหาวิทยาล์ยมลัดอ | 18/11/2564 | NEW REQUEST | 00    | Email:<br>หน่วยตรวจ          | The second second | -                                        |
| 🖬 รายกามกราย 🗸 🗸   | 7       |            |              |                       |              | 11722 weigiñeux, re.                     | 15/11/2564 | NEW REQUEST | 00    |                              | - Careera and                                                                                                    | ~                                        |
| Name of Concerning | 8       | 10.00      |              | and the second second |              | 11722 มหาฏวัตนะ,าห.                      | 15/11/2564 | NEW REQUEST | 00    |                              | ne a l'en anne con a Bia                                                                                                    | ~                                        |
| Transmission A     | . 9     |            | Sec. 1       | and the second second |              | 11722 มหาฏวัคมะาพ.                       | 15/11/2564 | NEW REQUEST | 00    | GROUP USER :                 | TB CLINICELABODOT Watcher@ReportOAdminist                                                                                                    | rator ใหรราะห์ชัญช⊡รายบุททช⊡ทัศกรอง⊂LTBI |
| Lipot              | 10      | -          | 1911         | and said to           |              | 11722 มหาฏวัตนะ,าห.                      | 15/11/2564 | NEW REQUEST | 00    | สำนหน่อ                      |                                                                                                    |                                          |
| ≣kolohu 🗸          |         |            |              | 12345                 | 678910 -     | (Totals : 737 records)                   |            |             |       | เลขที่ใบประกอบ :             | นับฟิก ถือบกลับ                                                                                                    |                                          |

|   | M                         |   | ค้นหา | User                                  |                                              |                                        |                                            |                           |       |       |            |  |
|---|---------------------------|---|-------|---------------------------------------|----------------------------------------------|----------------------------------------|--------------------------------------------|---------------------------|-------|-------|------------|--|
| Ŀ | <u>III</u> รายงานรายบุคคล | ~ |       | User                                  | rname                                        |                                        | ชื่อ-สกุล ชื่อ                             | นามสกุล                   |       |       |            |  |
| - | La Export                 |   |       | เลขบัตรปร                             | ะชาชน                                        | _                                      | ,                                          |                           |       |       |            |  |
| : | Aphiphu                   | ~ |       |                                       |                                              |                                        | ค้นหา                                      |                           |       |       |            |  |
| 1 | <b>อ</b> จัดการ           | ~ |       |                                       | จังหวัดทั้งหมด                               | ¥                                      | ประเภทหน่วยงานทั้งหมด                      | ~                         |       |       |            |  |
|   | ผ้ใช้                     |   | ไวดัง | Username                              | ชื่อ - นามสกุล                               | Phone                                  | Email                                      | หน่วยงาน                  | สถานะ | แก้ไข | <b>ສ</b> ບ |  |
|   |                           | - |       | (interpret                            |                                              |                                        |                                            | 00001 สสจ.สมุทรปราการ     | ปกติ  | 🕗 🔒   | 0          |  |
|   | * ผู้ประสานงาน            |   | 2     |                                       |                                              |                                        | A REAL PROPERTY.                           | 00001 สสจ.สมุทรปราการ     | ปกติ  | 🕗 🔒   | 0          |  |
|   | User Request List         |   | 3     |                                       | in the second second                         | a fan ei jan a fan 'e                  | n and the second second second             | 00001 สสจ.สมุทรปราการ     |       |       | 0          |  |
| ł | User Request              |   | 4     | · · · · · · · · · · · · · · · · · · · |                                              |                                        | hard and a star free production of a start | 00001 สสจ.สมุทรปราการ     | оли   | 0     | 0          |  |
|   |                           |   | 5     | 100000.00                             |                                              | 180.0000                               |                                            | 00002 สสจ.นนทบุรี         | ปกติ  | 0     | 0          |  |
| 4 | 🚽 เอกสารวิธีใช้งาน        |   | 6     |                                       |                                              | ······································ |                                            | 00003 สสจ.ปทุมธานี        | ปกติ  | 🕗 🔺   | 0          |  |
| 4 | 🗣 รายชื่อเครือข่าย        |   | 7     |                                       | 0.000.000.000                                |                                        | 1011.00000.000.001                         | 00004 สสจ.พระนครศรีอยุธยา | ปกติ  | 🕗 🔒   | 0          |  |
|   |                           |   | 8     |                                       | the second second                            |                                        |                                            | 00005 สสจ.อ่างทอง         | ปกติ  | 🕗 🔒   | 0          |  |
| ٢ | 🖕 ติดต่อเรา               |   | 9     |                                       | and a special strategy and a second strategy |                                        |                                            | 00006 สสจ.ลพบุรี          | ปกติ  | 🕗 🔒   | 0          |  |
|   |                           |   | 10    |                                       | COMPANY INCOME.                              |                                        |                                            | 00007 สสจ.สิงห์บุรี       | ปกติ  | 🕗 🔒   | 0          |  |
|   |                           |   |       |                                       |                                              | revious 123.0                          | 5 6 7 8 9 10 Next (Totals                  | 4981 records)             |       |       |            |  |
|   |                           |   |       |                                       |                                              | 1234                                   | (101813)                                   | 4701 (00103)              |       |       |            |  |
|   |                           |   |       |                                       |                                              |                                        |                                            |                           |       |       |            |  |

 1.2 การยกเลิกผู้ใช้งาน กรณีผู้ใช้งานมีการปรับเปลี่ยนงานหรือไม่ได้รับผิดชอบในงานวัณโรค แล้วสามารถแจ้งAdmin ในการลบผู้ใช้งานดังภาพ

**หมายเหตุ**: หากผู้ใช้งานไม่มีความเคลื่อนไหวของการบันทึกข้อมูลในระบบ ระบบจะตัดจาก โปรแกรมภายใน 3 เดือน นับจากวันที่มีการเข้าใช้งานครั้งสุดท้าย

 1.3 การ Reset Password ใหม่สำหรับผู้ใช้งานที่จำรหัสผ่านในการเข้าโปรแกรมไม่ได้ จำเป็นต้องมีการ Reset Password ใหม่ เพื่อการใช้งานอย่างต่อเนื่อง ดังภาพ

| Aphiphu                                                                                                    | Export            |     | เลขบัครประ    | ซาชม                                                                                                    |                | - Anna                                                                                                    |                           |       |           |    |
|----------------------------------------------------------------------------------------------------|-------------------|-----|---------------|----------------------------------------------------------------------------------------------------|----------------|----------------------------------------------------------------------------------------------------|---------------------------|-------|-----------|----|
| รังการ                                                                                                    | Aphiphu           | × . |               |                                                                                                    |                | num (                                                                                                    |                           |       |           |    |
| ดังกับ         ดังกับ         ประกาณกาด         ชื่อ - บามมกุก         Phone         Email         หป่วยกับ         ตะกระ         นกี้         กับ           ผู้ประกาบทาน         1         1         1         1         00001 สสง.สมุทาปากการ         1         0         1         0         1         0         0         0         0         0         0         0         0         0         0         0         0         0         0         0         0         0         0         0         0         0         0         0         0         0         0         0         0         0         0         0         0         0         0         0         0         0         0         0         0         0         0         0         0         0         0         0         0         0         0         0         0         0         0         0         0         0         0         0         0         0         0         0         0         0         0         0         0         0         0         0         0         0         0         0         0         0         0         0         0 <t< th=""><th>จัดการ</th><th>~</th><th></th><th>จังหวัดทั้งหมด</th><th>~ ປ</th><th>ระเภทหน่วยงานทั้งหมด</th><th>~</th><th></th><th></th><th></th></t<>                                                                                                    | จัดการ            | ~   |               | จังหวัดทั้งหมด                                                                                                    | ~ ປ            | ระเภทหน่วยงานทั้งหมด                                                                                                    | ~                         |       |           |    |
|                                                                                                    | ผู้ใช้งาน         |     | สำคับ Usemame | ชื่อ - นามสกุล                                                                                                    | Phone          | Email                                                                                                    | หม่วยงาน                  | Bonuz | แก๊เซ     | 80 |
| 20125111710         2         4         0         0         4         0         0         4         0         0         4         0         0         0         1         0         1         0         1         0         1         0         1         0         1         0         1         0         1         0         1         0         1         0         1         0         1         0         1         0         1         0         1         0         1         0         1         0         1         0         1         0         1         0         1         0         1         0         1         0         1         0         1         0         0         1         0         0         1         0         0         1         0         0         0         0         0         0         0         0         0         0         0         0         0         0         0         0         0         0         0         0         0         0         0         0         0         0         0         0         0         0         0         0         0 <td< td=""><td>A farmer and</td><td></td><td>1</td><td>11. 18 1</td><td>for many a</td><td></td><td>00001 สสจ.สมุทรปราการ</td><td>ปกติ</td><td><li></li></td><td>0</td></td<>                                                                                                    | A farmer and      |     | 1             | 11. 18 1                                                                                                    | for many a     |                                                                                                    | 00001 สสจ.สมุทรปราการ     | ปกติ  | <li></li> | 0  |
| Jour Request         3         Image: state state stat | goszanuaru        |     | 2             | And a state of the state of the                                                                                                    | 1.000          | IN ADDRESS STREET                                                                                                    | 00001 สสจ.สมุทรปราการ     |       | 0         | 0  |
| User Request       4       00001 สต.สมุทรปราการ       5       6       0         5       5       00002 สต.ร.บบบรู้รื       1/h       0       6       0         5       00002 สต.ร.บบบรู้รื       1/h       0       6       0       0         5       00002 สต.ร.บบบรู้รื       1/h       0       6       0       0         5       00002 สต.ร.บบบรู้ร้       1/h       0       6       0       0       0         6       00001 สต.ร.บบบรู้ร้       1/h       0       6       0       0       0       0       0       0       0       0       0       0       0       0       0       0       0       0       0       0       0       0       0       0       0       0       0       0       0       0       0       0       0       0       0       0       0       0       0       0       0       0       0       0       0       0       0       0       0       0       0       0       0       0       0       0       0       0       0       0       0       0       0       0       0       0       0       0 <td>User Request List</td> <td></td> <td>3</td> <td>or treasury here</td> <td>10140-10</td> <td>Company of Superson Lines.</td> <td>00001 สสจ.สมุทรปราการ</td> <td></td> <td></td> <td>0</td>                                                                                                    | User Request List |     | 3             | or treasury here                                                                                                    | 10140-10       | Company of Superson Lines.                                                                                                    | 00001 สสจ.สมุทรปราการ     |       |           | 0  |
| 5         00002 สตะบบบบบบี         บกลิ 2 ผู้         0           5         00003 สตะบบบบบบี         บกลิ 2 ผู้         0           7         00003 สตะบบบบบบี         บกลิ 2 ผู้         0           8         00005 สตะบบบบบบบบบบบบบบบบบบบบบบบบบบบบบบบบบบบบ                                                                                                    | User Request      |     | 4             | and a straight straight straig | 1000           | Land - States Converse                                                                                                    | 00001 สสจ.สมุทรปราการ     | ปกติ  | ☑ ≙       | 0  |
| แกลารวร์ไร้เราม         6         00003 สตอะปรุมยรามี         ปกลิ (2 ธ. )         0           รายเชื่อแก้รับช่าย         7         00004 สต. หระบรทรภรัยยูเขา         ปกลิ (2 ธ. )         0           พิสส่อบรา         9         00005 สตอะปรุมยรามี         ปกลิ (2 ธ. )         0         0           10         00007 สตอะปรุมยรามี         ปกลิ (2 ธ. )         0         0         0         0         0         0         0         0         0         0         0         0         0         0         0         0         0         0         0         0         0         0         0         0         0         0         0         0         0         0         0         0         0         0         0         0         0         0         0         0         0         0         0         0         0         0         0         0         0         0         0         0         0         0         0         0         0         0         0         0         0         0         0         0         0         0         0         0         0         0         0         0         0         0         0         0         <                                                                                                    |                   |     | 5 1000000     | press integers in                                                                                                    | 1001000        | Contraction (Contraction)                                                                                                    | 00002 สสจ.นนทบุรี         | ปกติ  | 2 ₽       | 0  |
| รายชื่อเหรือข่าย<br>สิลส่องรา<br>9<br>10<br>10<br>10<br>12 3 4 5 6 7 8 9 10 โชชิ 100005 สตะ เว้าหางะ<br>10<br>10<br>10<br>10<br>10<br>10<br>10<br>10<br>10<br>10<br>10<br>10<br>10                                                                                                    | เอกสารวิธีใช้งาน  |     | 6             | A REPORT OF THE OWNER OF THE                                                                                                    | Con Charles    | has a fear the fill of the latter                                                                                                    | 00003 สสจ.ปทุมธานี        | ปกติ  | 2 ₽       | 0  |
| 8         00005 สสะบราหนอง         ปกลี (2) ค.         0           9         00006 สละเทนุรี         ปกลี (2) ค.         0           10         00007 สตร.สิงห์บุรี         ปกลี (2) ค.         0                                                                                                    | รายชื่อเครือข่าย  |     | 7             | D. BOLD BRIDDER                                                                                                    | 1.00.000       | ARCA, ARCEN                                                                                                    | 00004 สสจ.พระนครศรีอยุธยา | ปกติ  | 2         | 0  |
| หิดหักเรา:         9         10         00006 สสง.ลพบุรี         ปกลิ         2         2         0           10         00007 สสง.ลิษบุรี         ปกลิ         2         2         0         0                                                                                                    |                   |     | 8             | ine illine :                                                                                                    | ( Managements) | ALC: NO RECEIPTION OF                                                                                                    | 00005 สสจ.อ่างทอง         | ปกติ  | a 🖸       | 0  |
| 10 00007 ###2.ឌੈਂਸਮਿੱਟੀ UnR 2 🔒 🚺                                                                                                    | ดิดต่อเรา         |     | 9             | I had to be to be                                                                                                    | Service of the | and the second second s | 00006 สสจ.ลพบุรี          | ปกติ  | 2         | 0  |
| 1 2 3 4 5 6 7 8 9 10 med (Totals : 4981 records)                                                                                                    |                   |     | 10            | CONTRACT BRIDER (                                                                                                    | 1000000000     | And the second second s | 00007 สสจ.สิงห์บุรี       | ปกติ  | a 🖸       | 0  |
|                                                                                                    |                   |     |               |                                                                                                    | 12345          | 6 7 8 9 10 Totals                                                                                                    | : 4981 records)           |       |           |    |
|                                                                                                    |                   |     |               |                                                                                                    |                |                                                                                                    |                           |       |           |    |

ยกเลิก

1.4 กรณีการแก้ไข Password สามารถทำได้เฉพาะ User ของตนเองเท่านั้น โดยการเลือก ชื่อ User ของตนเอง แล้วกดคลิกคำว่า "Edit" หลังแก้ไขแล้วกดบันทึกดังภาพ

| เสียง(รพยพ.)      | Water User  |                                                                                                    |                         |                                                                                                    |                                       |             |              |      |
|-------------------|-------------|----------------------------------------------------------------------------------------------------|-------------------------|----------------------------------------------------------------------------------------------------|---------------------------------------|-------------|--------------|------|
| 🖹 THEFTA (MMRL)   | ani         | Usemanne                                                                                                    |                         | 62-1070 (ED                                                                                                    | n mudu                                |             |              |      |
| 🔟 norulazu 🗸 🗸    |             |                                                                                                    |                         | Aurer                                                                                                    |                                       |             |              |      |
| 🖌 anyararayaa     |             | จัดหวัด 10 กรุงแทคร                                                                                                    | *                       | ประเทศพร้ายงาน (13-กอะวัณโรค กระดาวบรุมโรค                                                                                                    | *                                     |             |              |      |
| A heat            | info Useman | e de vanye                                                                                                    | Pione                   | Inal                                                                                                    | where                                 | -           | alla         | - 11 |
|                   | 11 .        |                                                                                                    | 10.00                   | a design of the local division of the local division of the local  |                                       | steh        | 0 A          | 0    |
| ≣Aphphu 🗸         | 12 4        | And a second second second second second second second second second second second second second second second                                                                                                    | 1010                    | I DE CONTRACTOR DE LA CONTRACTÓRIA DE LA CONTRACTÓRIA DE LA CONTRACTICACIÓN DE LA CONTRACTÓRIA DE LA CONTRACTÓRIA DE LA CONTRACTÓRIA DE LA CONTRACTICACIÓN DE LA CONTRACTORIA DE LA CONT | 10.00                                 | ŵnĤ         | 0 4          | 0    |
| - from            | 13          |                                                                                                    |                         |                                                                                                    |                                       | vrá         | a 🛈          | 0    |
| =wern V           | 14 p        | and the second second sec                                                                                                    | a frank ing a second    |                                                                                                    |                                       | únă.        | 0 4          | 0    |
| Çden              | 15 E        | Manual County of                                                                                                    | No. of Concession, Name | THE R. D.                                                                                                    | 10.00                                 | śrie        | 0 4          | 0    |
| Ötternurna .      | 16 q        |                                                                                                    |                         |                                                                                                    |                                       | <b>Kriv</b> | 0 4          | 0    |
|                   | 17 4        |                                                                                                    | Name of Street          |                                                                                                    | 1 1 1 1 1 1 1 1 1 1 1 1 1 1 1 1 1 1 1 | 4rit        | 0 4          | 0    |
|                   | 18 4        |                                                                                                    | ACCOUNT OF              | the second second second second second second second second second second second second second second second s                                                                                                    | - 10 M M                              | 4nA         | 0 4          | 0    |
| 🏝 User Request    | 19 1        | and the local division of the local division of the local division |                         | and the second second se                                                                                                    |                                       | śnie        | 0 4          | 0    |
| 🖉 และการิธีเรียวม | 20 1        | and the local sector of                                                                                                    |                         | ALC: NOT THE OWNER                                                                                                    |                                       | งกลั        | 0 4          | 0    |
| 🗑 rafasinin       |             |                                                                                                    | -                       | 1 2 3 6 Totals : 56 records)                                                                                                    |                                       |             |              |      |
| C Invian          |             |                                                                                                    |                         |                                                                                                    |                                       | -34H        | ane watering |      |

| Username :        |                                                                                                    |                        |
|-------------------|----------------------------------------------------------------------------------------------------|------------------------|
| Password          | Edit                                                                                                    |                        |
| คำนำหน้าชื่อ :    | 24 T                                                                                                    |                        |
| ชื่อ :            | - U gibe                                                                                                    |                        |
| นามสกุล :         | 1 Side                                                                                                    |                        |
| วันเกิด :         |                                                                                                    |                        |
| รหัสบัตรประชาชน : | -20075-200                                                                                                    |                        |
| เพศ :             |                                                                                                    |                        |
| บ้านเลขที่ :      |                                                                                                    |                        |
| หมู่ :            | 1                                                                                                    |                        |
| จังหวัด :         |                                                                                                    |                        |
| อำเภอ :           | Approximation of the second second se |                        |
| ตำบล :            | 10 Magnet 1                                                                                                    |                        |
| เบอร์โทรศัพท์ :   | 100 million (100 million (100 m |                        |
| LINE ID :         |                                                                                                    |                        |
| Email :           | and the second difference of the second second second second second second second second second second second s                                                                                                    |                        |
| หน่วยตรวจ :       | and an international statements of the second statements of the second  |                        |
| Status            | A CONTRACTOR CONTRACTOR CONT                                                                                                    |                        |
|                   |                                                                                                    |                        |
| GNOUP USEN .      |                                                                                                    |                        |
| • •               |                                                                                                    |                        |
| ตาแหนง :          |                                                                                                    |                        |
| เลขที่ไบประกอบ :  |                                                                                                    | Activate<br>Go to Sett |
|                   | บันทึก ย้อนกลับ                                                                                                    |                        |
|                   |                                                                                                    |                        |

1.5 การปลดล็อค User เนื่อง จาก User ไม่ได้เข้าใช้งานเกิน 3 เดือน ระบบจะทำการ Lock
 User ท่านนั้นอัตโนมัติ ให้ทาง User ติดต่อ Admin เขตแต่ล่ะเขตพร้อมแจ้งเหตุผลในการไม่ได้เช้าใช้
 งานเพื่อดำเนินการปลดล็อคต่อไป

หลังจากที่ Admin ได้รับการแจ้งจาก User แล้วให้ท่านเข้าไปดำเนินการปลดล็อค User ได้ที่ เมนูการจัดการ User แล้วค้นหา User ท่านนั้น จากนั้นให้คลิกที่ปุ่ม unlock

|       | จังห         | วัดทั้งหมด     | ~ 1        | ประเภทหน่วยงา | าน <u>ทั้งหมด</u> ∨                                                                                                    |          |       |        | 1  |
|-------|--------------|----------------|------------|---------------|----------------------------------------------------------------------------------------------------|----------|-------|--------|----|
| ลำดับ | Username     | ชื่อ - นามสกุล | Phone      | LINE ID       | Email                                                                                                    | หน่วยงาน | สถานะ | แก้ไข  | ລບ |
| 1     |              |                | 100 C      |               | .com                                                                                                    |          | Lock  | unlock | θ  |
| 2     |              | instantin (    | 1000       |               | in in in in in in in in in in in in in i                                                                                                    |          | Lock  | unlock | θ  |
| 3     |              | ingenerie.     |            |               | om                                                                                                    |          | Lock  | unlock | θ  |
| 4 1   |              | 1.000          | 1000       |               | and an address of the second second                                                                                                    |          | Lock  | unlock | θ  |
| 5     |              | 10000          | 10.000     |               | and the difference of the                                                                                                    |          | Lock  | unlock | 0  |
| 6     | e de la pres | with the       | 1000       |               | adaptive and an                                                                                                    |          | Lock  | unlock | θ  |
| 7     | c            | 1000           | P. C. 1997 |               | 10.000.00                                                                                                    |          | Lock  | unlock | 0  |
|       |              |                |            |               |                                                                                                    |          |       |        |    |
| 8     | C            | 10.0           | 10. AU     |               | 10.000 AV                                                                                                    |          | Lock  | unlock | Ø  |
|       |              |                |            |               |                                                                                                    |          |       |        |    |
| 9     | C            | 10.01          |            |               | 5 Sec. 11                                                                                                    |          | Lock  | unlock | 0  |
|       |              | 10.00          |            |               |                                                                                                    |          |       |        |    |
| 10    | C            | 10.00          | 1000       |               | and the second second se |          | Lock  | unlock | θ  |
|       |              |                |            |               |                                                                                                    |          |       |        |    |
|       |              | Previou        | s 12345    | 67891         | .0 Next (Totals : 19122                                                                                                    | records) |       |        |    |

#### 2.1.6 การเพิ่มข้อมูลผู้ใช้งาน สำหรับระบบ Approved ในงานห้องปฏิบัติการขันสูตรวัณโรค

เนื่องจากโปรแกรมมีการพัฒนาระบบ Approved สำหรับผู้ปฏิบัติงานห้องปฏิบัติการชันสูตร เพื่อ รองรับการผ่านมาตรฐานระบบ International Standard Organization: ISO โดยทุกเทคนิคการตรวจจะต้อง มีการลงชื่อผู้ตรวจ (Reported) และผู้อนุมัติ (Approved) จึงมีการพัฒนาเพิ่มเติมรายละเอียดดังนี้

การ Update ข้อมูลผู้ใช้งาน สามารถไปแก้ไขโดยไปที่เมนูการจัดการ >> เลือกผู้ใช้งาน>>
 กดแก้ไขข้อมูล>>ใส่ตำแหน่งและเลขที่ใบประกอบ รายละเอียดดังรูป

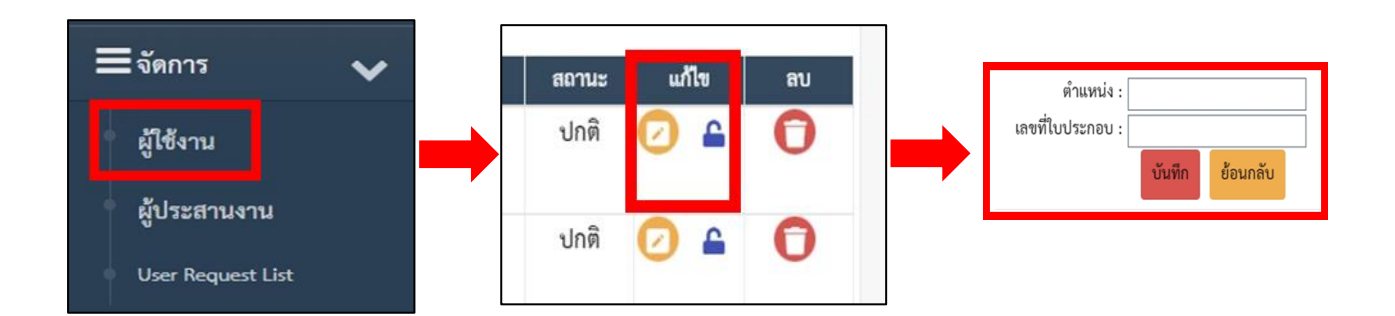

| Cult      | ure Number Lab No. | ]          |                  |
|-----------|--------------------|------------|------------------|
| วันที่รับ | วว/ดด/ปปปป         | วันที่ตรวจ | วว/ดด/ปปปป       |
| านิคตรวจ  | เลือก 🗸            | ผล         | เลือก            |
| ผู้ตรวจ   | เลือก ~            | ผู้อนุมัติ | เลือก            |
|           |                    | ۲          | บันทึกข้อมูล ปิด |

2. หลังจากแก้ไขและกดบันทึกแล้วชื่อจะไปแสดงที่ Drop down list ของแต่ละเทคนิค ดังรูป

 เมื่อพิมพ์ Report จะมีชื่อ-สกุล ตำแหน่ง เลขที่ใบประกอบไปแสดงในใบตอบผลตาม เทคนิคที่บันทึก ดังภาพ

| FLD วันที่รับ :         | SLD วันที่รับ:               |
|-------------------------|------------------------------|
| วันที่ตรวจ :วันที่ออกผล | วันที่ตรวจ : วันที่ออกผล SLD |
| MTBC Result :           | MTBC Result :                |
| Isoniazid :             | FLQS*** :                    |
| หมายเหตุ :              | หมายเหตุ :                   |
| Rifampicin :            | AG/CP****                    |
|                         |                              |
| Reported By :           | Approved By                  |